# はじめに

システム利用料が必要な新規申請の場合も、申請サイトにログイン後、申請書・提出書類の登録までの操作はSTEP5と同じです。 提出書類の登録後、「申請内容の確認」以降に支払い手続きへと進みます。

支払い手続きが済んだら、コンビニエンスストアや銀行決済の場合は、すみやかに支払いを済ませてください。

#### 支払い方法などの詳細を知りたいときは

本システムの操作画面下部にある「お支払い方法について」のリンクをクリックします。お支払い方法についての説明画面が表示されます。

#### 領収書を発行するには

支払い(決済)が完了すると、本システムにより領収書を発行することができます。 申請書・提出書類の登録後、支払い手続きに進み、選択した方法で支払いを済ませてください。

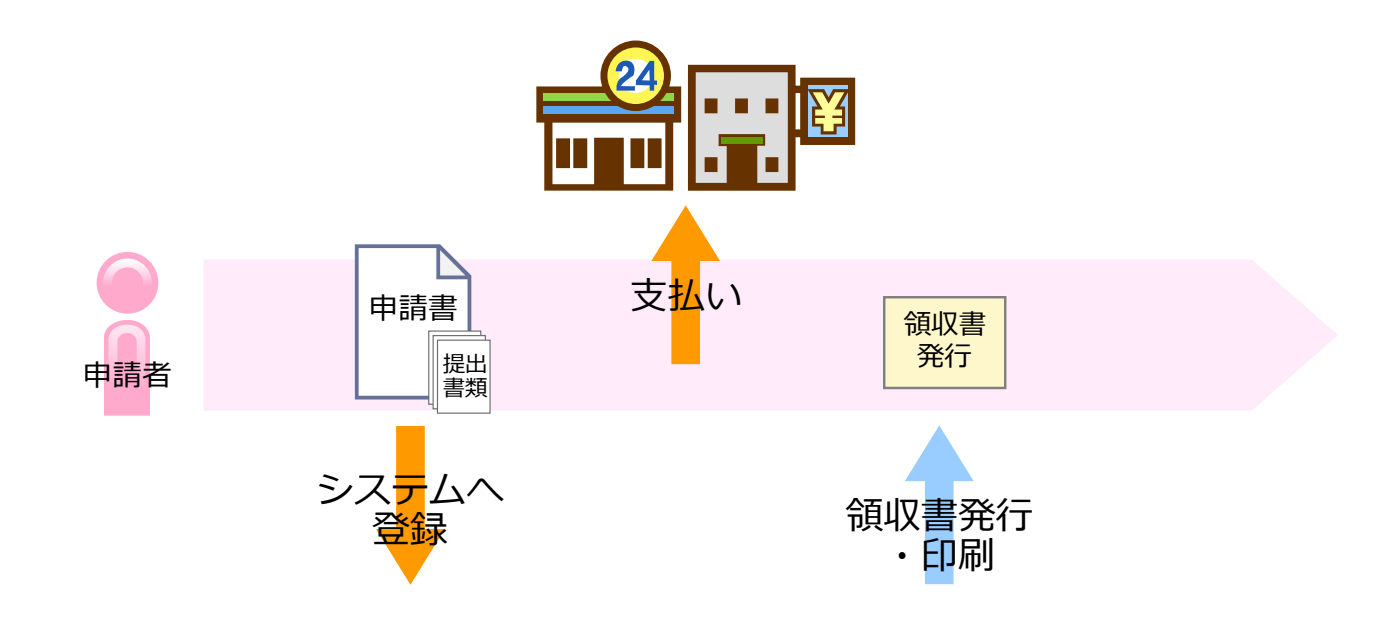

## 手順1:申請内容の確認 ~支払い手続きに進む~

提出書類の登録が完了すると、 [申請内容の確認] 画面が表示されます。 新規申請にシステム利用料が必要な自治体の場合は、支払い手続きをする画面へと操作を進めます。

|          | 新規申請をする                                                             | 画面番号:F006 |          |          |          |         |  |  |  |  |  |
|----------|---------------------------------------------------------------------|-----------|----------|----------|----------|---------|--|--|--|--|--|
|          | 1.営業所選択                                                             | 2.区分選択    | 3.申請書登録  | 4.提出書類登録 | 5.申請内容確認 | 6.手続き終了 |  |  |  |  |  |
|          | 申請内容の確認                                                             |           |          |          |          |         |  |  |  |  |  |
|          | まだ申請は完了していません。<br>申請内容に問題がなければ、「この内容で支払手続きに進み、申請をする」ボタンをクリックしてください。 |           |          |          |          |         |  |  |  |  |  |
| 1        |                                                                     | - [ 2     | の内容で支払手続 | きに進み、申請を | さする      |         |  |  |  |  |  |
| ボタンをクリック |                                                                     |           |          |          |          |         |  |  |  |  |  |
|          | 申請先/区分: ○○県△△市建設工事                                                  |           |          |          |          |         |  |  |  |  |  |
|          | <ul><li>(契)商号または名称: 中央株式会社</li><li>(契)所在地/住所:</li></ul>             |           |          |          |          |         |  |  |  |  |  |
|          |                                                                     |           |          |          |          |         |  |  |  |  |  |
|          | 申請番号: 12_IJ8AZ0                                                     |           |          |          |          |         |  |  |  |  |  |
|          | 申請状況:                                                               | 申請内容の確認   |          | _        |          |         |  |  |  |  |  |
|          | 申請書:                                                                | ダウンロード    | 修正する     |          |          |         |  |  |  |  |  |
|          | 提出書類:                                                               | ▶ 詳細を表示   | 修正する     | 1        |          |         |  |  |  |  |  |
|          |                                                                     |           |          |          |          |         |  |  |  |  |  |
|          | ホームに戻る                                                              |           |          |          |          |         |  |  |  |  |  |

BID-ENTRY (入札参加資格審査申請システム)

## 手順2:支払い手続きの開始

支払い方法を決めてから[支払手続き開始]ボタンをクリックし、手続きを開始します。 ※支払い手続きを開始すると、決済サービス画面が画面上に表示されます。

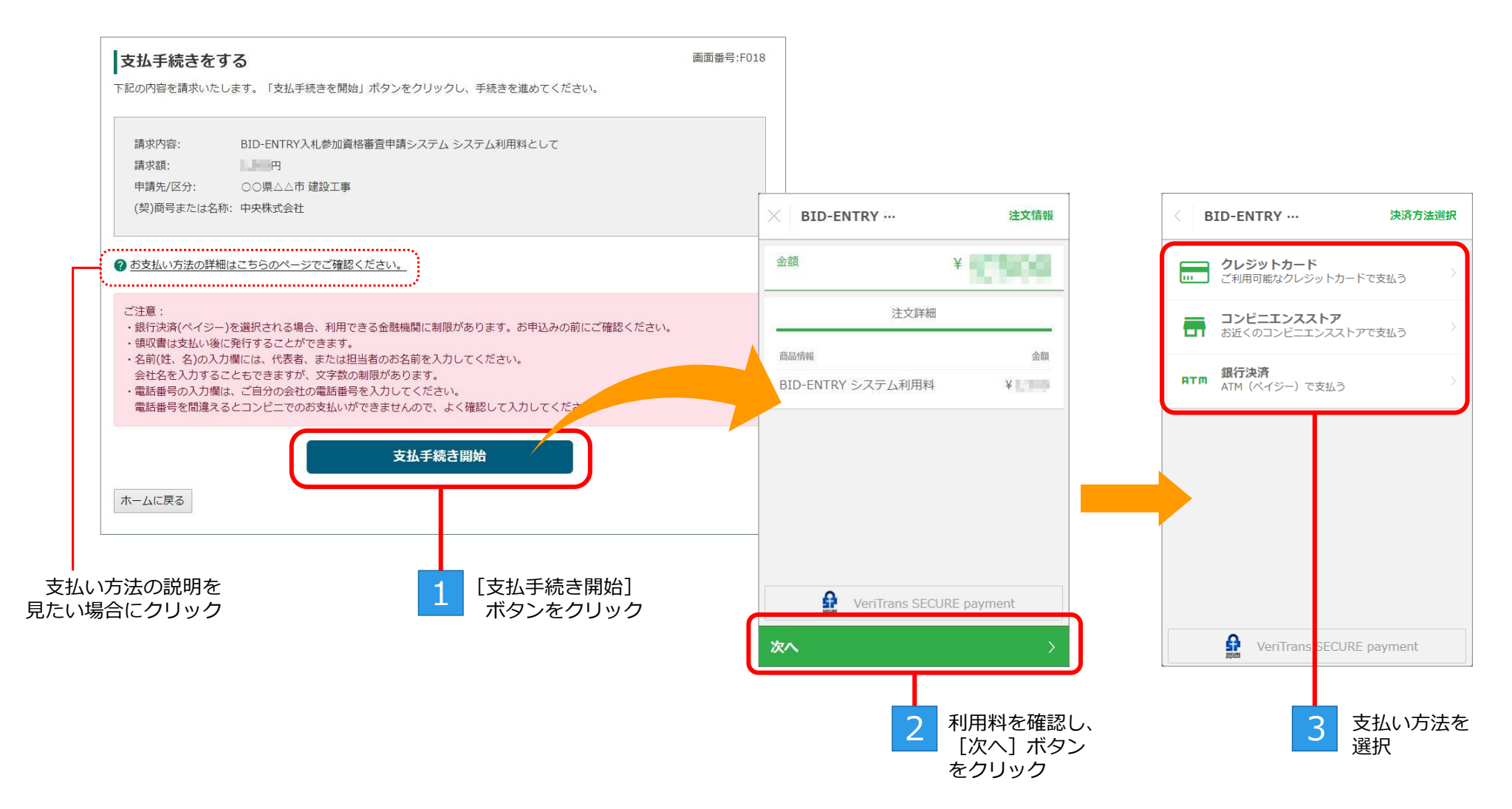

## 手順3:支払い手続き ~クレジットカードで支払う場合~

決済サービス画面で[クレジットカード]を選択し、支払いに使うクレジットカードの「カード番号」「有効期限」「セキュリ ティコード」「カード名義人」を入力します。

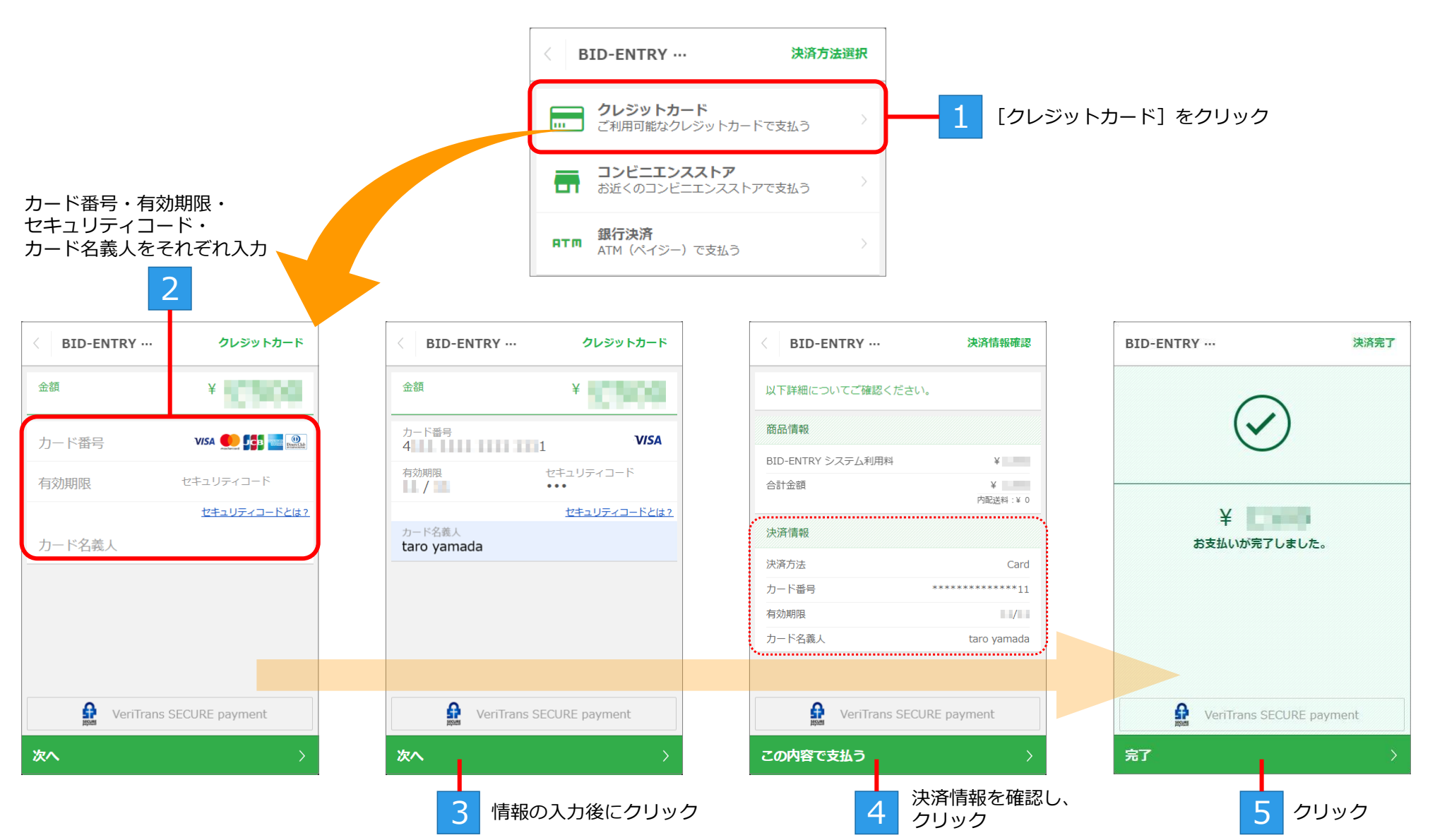

BID-ENTRY (入札参加資格審査申請システム)

# 手順3:支払い手続き ~コンビニエンスストアで支払う場合~

決済サービス画面で[コンビニエンスストア]を選択し、支払いの申し込みに必要な「電話番号」などを入力します。 完了画面に表示される「受付番号(払込票番号・決済番号)」は、店舗での支払いの際に必要になります。

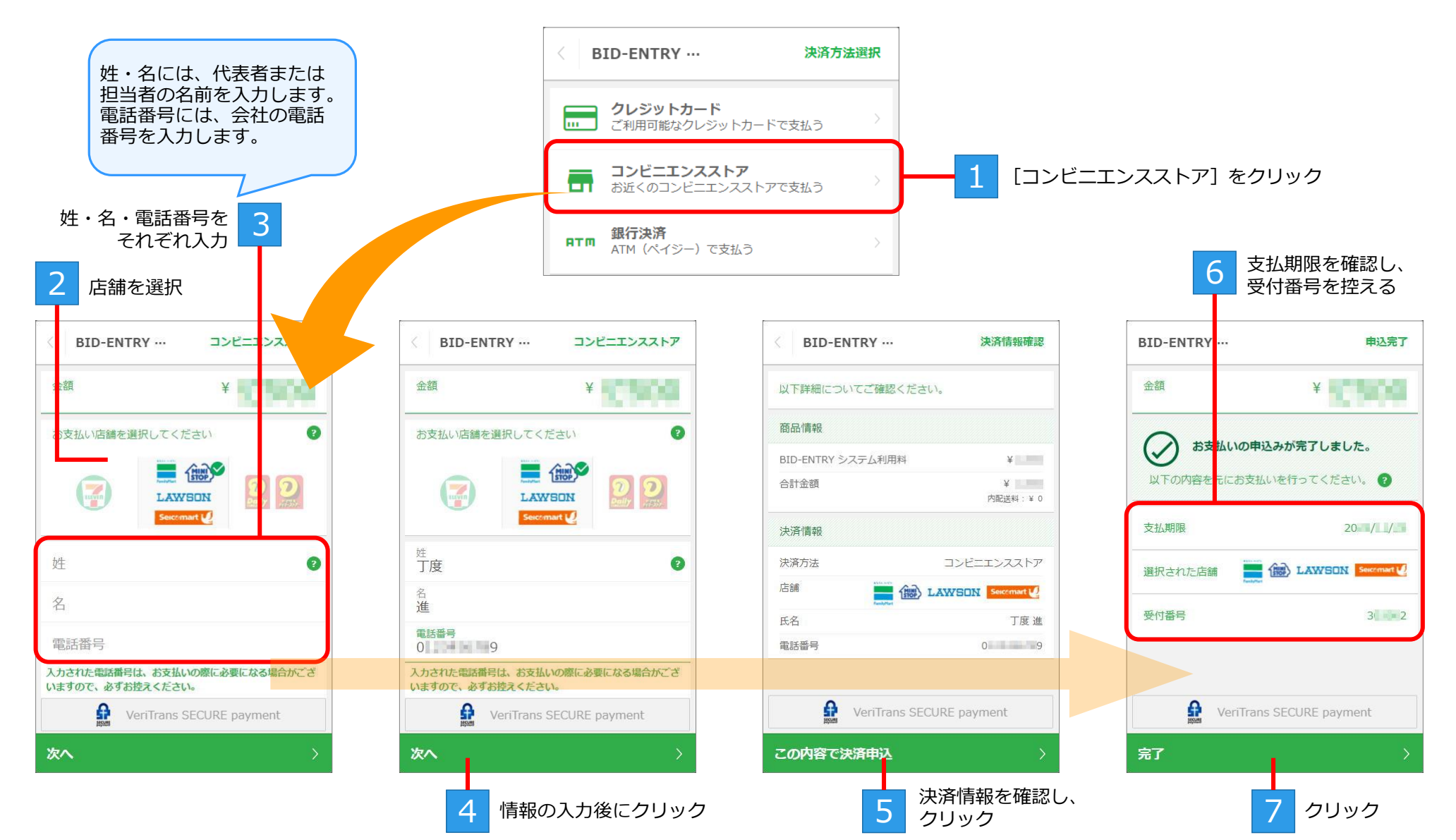

## 手順3:支払い手続き 〜銀行決済で支払う場合〜

決済サービス画面で[銀行決済]を選択し、支払いの申し込みに必要な「姓」「名」を入力します。 完了画面に表示される「収納機関番号」「お客様番号」「確認番号」は、ATMでの支払いの際に必要になります。

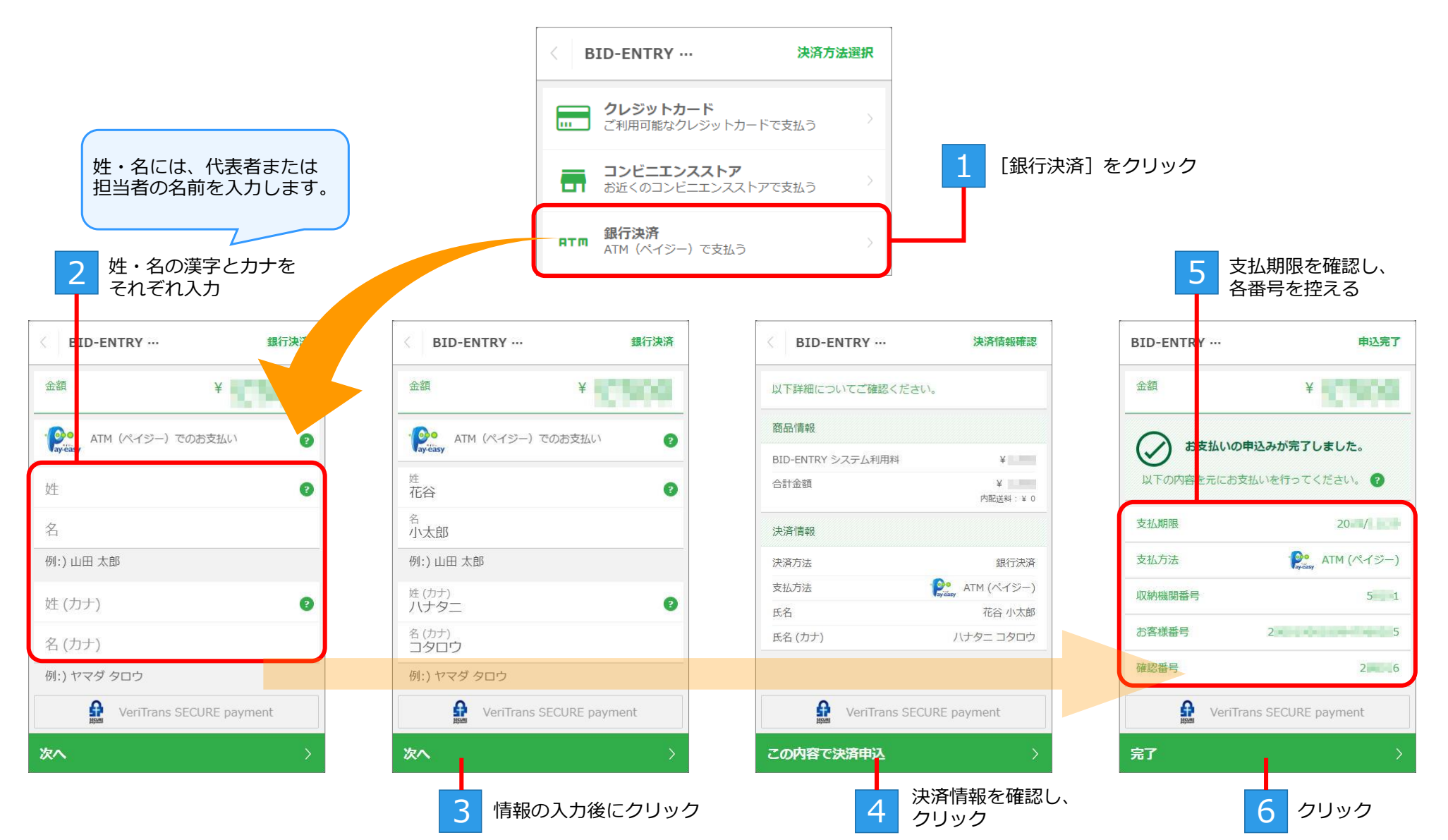

## 手順4:コンビニエンスストアの店舗・金融機関のATMでの支払い

コンビニエンスストアまたは銀行決済の申し込みが完了すると、決済サービスから「決済申込完了のお知らせ」メールが送信されます。

メール本文には、コンビニエンスストアの店舗・金融機関のATMでの支払いに必要な情報が記載されています。メール本文を印刷し、すみやかにコンビニエンスストアまたはATMで支払いを済ませてください。

※クレジットカード決済を選択したときは、カードからの引き落としのため本手順は不要です。

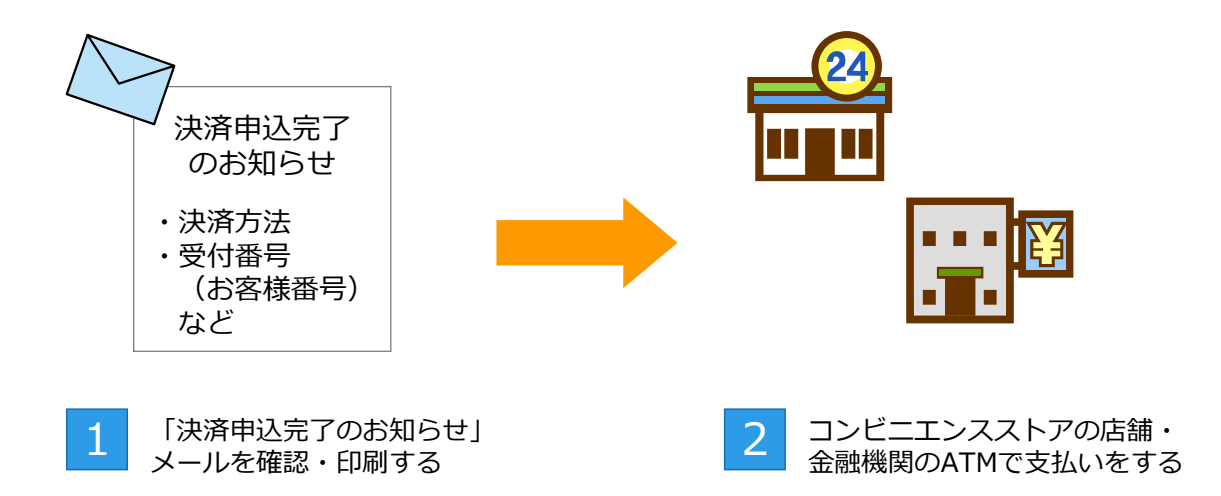

※店舗・ATMでの支払い完了すると、申請が「審査待ち」の状態となり、新規申請を受け付けたことを知らせるメールが送信されます。

各コンビニエンスストア・金融機関での支払い方法の詳細を確認するには 本システムの操作画面下部にある「お支払い方法について」のリンクをクリックします。 お支払い方法についての説明画面が表示されます。

### 手順5:領収書の発行

支払いが完了すると、システム利用料の領収書を発行することができます。 初めて領収書を発行する際には、宛名の設定を行います。 ※領収書の宛名は、一度入力して決定すると、変更することはできません。

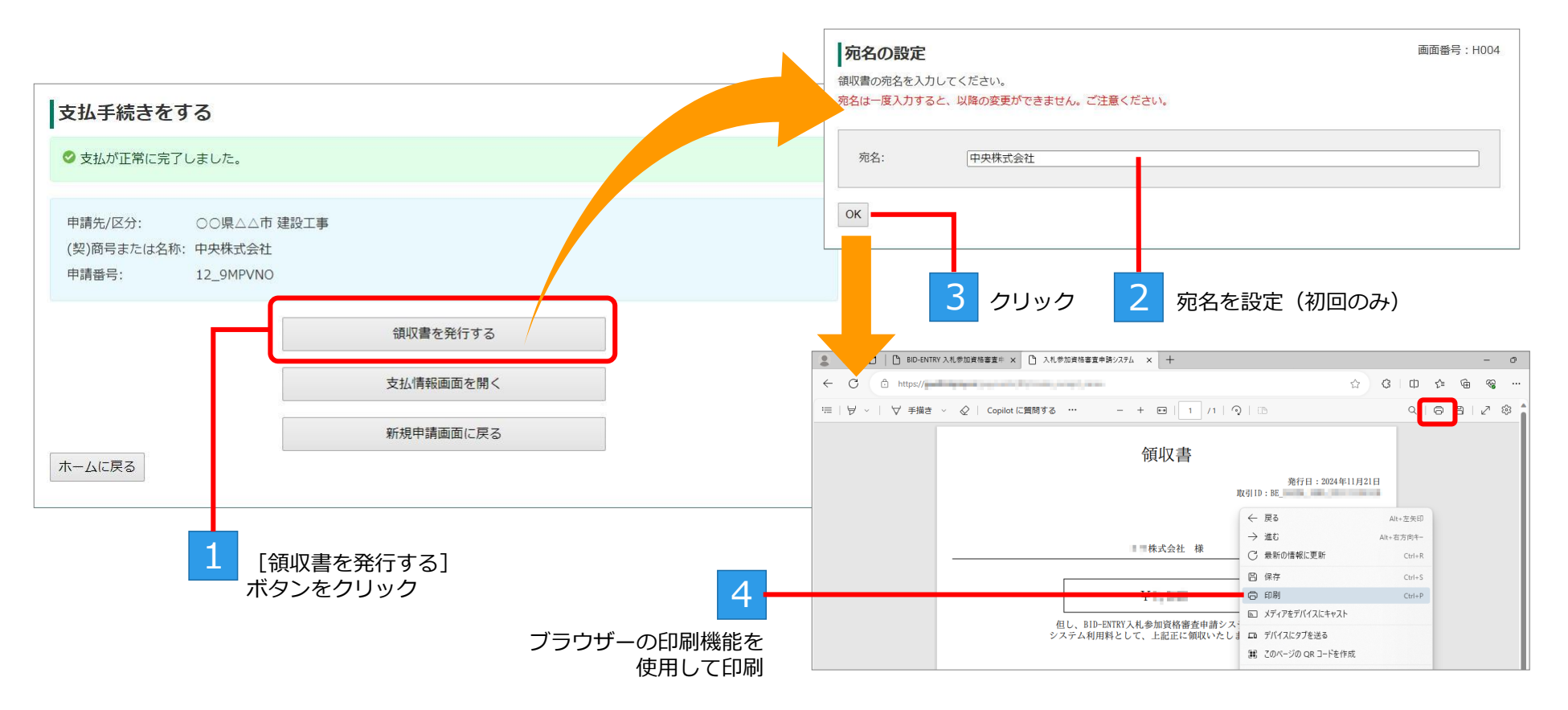

いったんログアウトしたときなど、ホーム画面から操作を再開する場合 本システムに再度ログインしたあと、ホーム画面下部の[支払状況を確認する]ボタンをクリックします。 [支払一覧]画面が表示されるので、対象申請番号の[確認]ボタンをクリックし、[支払情報]画面を表示します。 [支払情報]画面に表示されている[領収書を発行する]ボタンをクリックします。

### 手順6:手続き終了

[支払情報]画面の場合は[新規申請画面を開く]ボタン、[支払い手続きをする]画面の場合は[新規申請画面に戻る] ボタンをクリックすると、[手続き終了]画面が表示されます。

※審査結果は、後日、メールで連絡があります。メールを必ず確認してください。

| 支払情報                                                                                                    |                                          |                                                                                                    | Ē       | 面番号:H002 |          | 支払手続きをする                                          |                      | 画面番号:F019 |
|----------------------------------------------------------------------------------------------------|------------------------------------------|----------------------------------------------------------------------------------------------------|---------|----------|----------|---------------------------------------------------|----------------------|-----------|
| 由時生/反分, 〇〇頃人/                                                                                                    | 、古 ゆ・・・・・・・・・・・・・・・・・・・・・・・・・・・・・・・・・・・・ |                                                                                                    |         |          |          | ⊘支払が正常に完了しました。                                    |                      |           |
| 中朝元(公).         〇〇県22           (契)商号または名称:         中央株式3           支払状況:         支払完了           請求額:         四円           支払日:         2024年11 | 2117 建成上争<br>会社<br>↓月21日                 |                                                                                                    |         |          |          | 申請先/区分: ○○県△<br>(契)商号または名称: 中央株式:<br>申請番号: 12_9MP | △市 建設工事<br>会社<br>VNO |           |
| お支払方法: クレジット<br>取引ID: BE_                                                                                                    |                                          |                                                                                                    |         |          |          |                                                   | 領収書を発行する             |           |
|                                                                                                    | 新規申請をする                                  | 5                                                                                                    |         |          | · · ·    | 画面番号:F007                                         | 支払情報画面を開く            |           |
|                                                                                                    | 1.営業所選択                                  | 2.区分選択                                                                                                 | 3.申請書登録 | 4.提出書類登録 | 5.申請内容確認 | 6.手続き終了                                           | 新規申請画面に戻る            |           |
| 戻る 新規申請画面を開く                                                                                                    | 手続き終了                                    |                                                                                                    |         |          |          |                                                   |                      |           |
| לעעול                                                                                                    | ✓ 新規申請を受け付し     審査完了、補正依頼等               | <ul> <li>○ 新規申請を受け付けました。これより自治体による審査が行われます。</li> <li>審査完了、補正依頼等の連絡は、登録した利用者のメールアドレスに通知されます。</li> </ul> |         |          |          |                                                   |                      |           |
|                                                                                                    |                                          |                                                                                                    |         |          |          |                                                   |                      |           |
|                                                                                                    | 申請先/区分:<br>(約)商号また(け名称                   | ○○県△△市 建調                                                                                              | 没工事     |          |          |                                                   |                      |           |
|                                                                                                    | (契)向ちまたは石が、中央休込去社<br>(契)所在地/住所:          |                                                                                                    |         |          |          |                                                   |                      |           |
|                                                                                                    | 申請日:                                     | 2024年11月21日                                                                                            |         |          |          |                                                   |                      |           |
|                                                                                                    | 申請番号:                                    | 12_9MPVNO                                                                                              |         |          |          |                                                   |                      |           |
|                                                                                                    | 申請状況:                                    | 審査待ち                                                                                                   |         |          |          |                                                   |                      |           |
|                                                                                                    |                                          | 申請受付書の印刷<br>支払情報画面を開く                                                                                  |         |          |          |                                                   |                      |           |
|                                                                                                    |                                          |                                                                                                    |         |          |          |                                                   |                      |           |
|                                                                                                    |                                          |                                                                                                    | アンケ-    | -トに答える   |          |                                                   |                      |           |
| ホーム画面に戻る<br>場合にクリック                                                                                                    | ホームに戻る                                   |                                                                                                    |         |          |          | 申請を訂正する                                           |                      |           |